# Configurer Firepower Management Center pour afficher l'utilisation de la bande passante de l'interface sur les périphériques gérés

## Contenu

Introduction Conditions préalables Conditions requises Components Used Configuration Configurations Vérification Dépannage

### Introduction

Ce document décrit comment configurer le widget personnalisé pour représenter le débit de trafic sur l'interface des périphériques gérés. La configuration présente un exemple de base du débit de trafic associé à chaque interface de tous les périphériques gérés.

### Conditions préalables

#### **Conditions requises**

Cisco vous recommande de prendre connaissance des rubriques suivantes :

- Connaissance de la technologie Firepower
- Connaissance de la navigation de base dans Firepower Management Center

### **Components Used**

Les informations contenues dans ce document sont basées sur les versions de matériel et de logiciel suivantes :

- Firepower Management Center version 6.1.x et ultérieure
- Applicable aux détecteurs de sécurité/Firepower gérés

The information in this document was created from the devices in a specific lab environment. All of the devices used in this document started with a cleared (default) configuration. If your network is live, make sure that you understand the potential impact of any command.

## Configuration

### Configurations

Étape 1. Connectez-vous à Firepower Management Center avec les privilèges d'administrateur.

Une fois la connexion établie, accédez à **Vue d'ensemble> Tableau de bord > Ajouter des widgets**, comme illustré dans l'image.

a) Vue classique :

| Overview Analysis Policies Devices Objects AN<br>Dashboards • Reporting Summary • | MP Intelligence                                                                                                 |                                                |                    |                                | Deploy 🍳 System Help v admin v |
|-----------------------------------------------------------------------------------|----------------------------------------------------------------------------------------------------|------------------------------------------------|--------------------|--------------------------------|--------------------------------|
| Summary Dashboard                                                                 |                                                                                                    |                                                |                    |                                | Report Designer                |
| Network * Threats × Intrusion Events × Status                                     | s × Geolocation × OoS ×                                                                                         |                                                |                    |                                | Show the Last 30 days 🛊 🚺      |
|                                                                                   |                                                                                                    |                                                |                    |                                | Add Widgets                    |
| Unique Applications over Time                                                     | - x                                                                                                    | Y Top Web Applications Seen                    | - x                | • Top Client Applications Seen | - ×                            |
| 90]                                                                               |                                                                                                    | Application                                    | ▼ Total Bytes (KB) | Application                    | ▼ Total Bytes (KB)             |
| 80-                                                                               |                                                                                                    | Microsoft                                      | 4,420,662.47       | BitTorrent                     | 1,381,485.88                   |
| 70-                                                                               |                                                                                                    | BitTorrent                                     | 1,381,485.88       | FireAMP SSL                    | 324,429.48                     |
| 60-                                                                               |                                                                                                    | Cisco                                          | 391,003.85         | Chrome                         | 312,904.00                     |
| 50-                                                                               |                                                                                                    | BITS                                           | 249,098.09         | BITS                           | 249,098.09                     |
| 40-                                                                               | A CANADA A CANADA A CANADA A CANADA A CANADA A CANADA A CANADA A CANADA A CANADA A CANADA A CANADA A CANADA A C | Google                                         | 236,005.21         | Avast                          | 85,935.84                      |
| 30 I WARMAN WARMAN WARMAN WARMAN AND A DATA                                       |                                                                                                    | Microsoft Update                               | 140,034.90         | Windows Update                 | 36,101.02                      |
| 20                                                                                | Made Warned                                                                                                    | Microsoft Windows Live Services Authentication | 125,394.84         | Exchange                       | 28,166.54                      |
| 10-                                                                               |                                                                                                    | HTTP/SSL Tunnel                                | 118,264.89         | Internet Explorer              | 22,006.30                      |
|                                                                                   | 100 10 15                                                                                                    | Avast                                          | 85,935.84          | E Facebook                     | 13,626.51                      |
| 5/9 5/12 5/15 5/16 5/21 5/24 5/2/                                                 | 5/50 6/2 6/5                                                                                                    | Office for iPad                                | 77,514.24          | VMware Server Console          | 5,659.15                       |
| Last updated 2 minutes ago                                                        |                                                                                                    | GoToMeeting                                    | 61,285.18          | YouTube                        | 3,957.03                       |
| Traffic by Application Risk                                                       | - ×                                                                                                    | Google Play                                    | 54,025.06          | Microsoft CryptoAPI            | 2,965.66                       |
| Birt                                                                              | - Total Bates (MB)                                                                                              | Windows Update                                 | 36,101.02          | Firefox                        | 2,510.08                       |
| Risk                                                                              | Total Bytes (KB)                                                                                                | Google APIs                                    | 33,270.14          | Amazon Web Services            | 2,066.91                       |
| Very Low                                                                          | 11,153,363.20                                                                                                   | Exchange                                       | 28,166.54          | uTorrent                       | 1,275.27                       |
| Medium                                                                            | 7,450,607.04                                                                                                    | Last undebted 2 minutes and                    |                    | Last undebed 2 minutes and     |                                |
| Very High                                                                         | 1,514,011.51                                                                                                    | Last updated 2 minutes ago                     |                    | Last updated 2 minutes ago     |                                |
|                                                                                   |                                                                                                    |                                                |                    |                                |                                |

#### b) Vue lumineuse :

| diade Firepower Management Center Q Overview Analysis                                  | Policies Devices Objects AMP Intelligence | Deploy 💰 🌣 🚳 admin <del>v</del>                                                             |
|----------------------------------------------------------------------------------------|-------------------------------------------|---------------------------------------------------------------------------------------------|
| Summary Dashboard (sented stationed)<br>Provides a summary of activity on the applance |                                           | Report Designer                                                                             |
| Network × Threats Intrusion Events Status Geolocation QoS                              | +                                         | Show the Last 1 hour * 11                                                                   |
|                                                                                        |                                           | Add Widgets                                                                                 |
| ► Unique Applications over Time -×                                                     | Traffic by Application Risk               | − ×     ► Traffic by Application Category − ×                                               |
| 7<br>6<br>5<br>4<br>3                                                                  | Risk Total<br>Very Low<br>Medium          | Bytes (KB) Category Total Bytes (KB)<br>2,714.32 network protocol/services 1,359.71<br>5.10 |
| 2-                                                                                     | Last updated 4 minutes ago                |                                                                                             |
|                                                                                        |                                           |                                                                                             |
| 6x40 6:50 7:00 7:10 7:20 7:30                                                          | <ul> <li>Traffic by User</li> </ul>       | - ×                                                                                         |
| Last updated 4 minutes ago                                                             | Username Total                            | Bytes (KB) Last updated 4 minutes ago                                                       |
|                                                                                        | No Authentication Required                | 1,359.71                                                                                    |
| Irattic by Business Relevance     - ×                                                  |                                           | ► Top Client Applications Seen -×                                                           |
| Business Relevance Total Bytes (KB)<br>Very High 2,715.41                              | Last updated 4 minutes ago                |                                                                                             |

Étape 2. Cliquez sur Ajouter des widgets et choisissez Analyse personnalisée :

a) Vue classique :

| Overview Analysis Policies Device:                                    | s Objects   AMP Intelligence                                                                                                    | Deploy 🍳 System Help v admin v |
|-----------------------------------------------------------------------|----------------------------------------------------------------------------------------------------|--------------------------------|
| Add Widgets<br>Summary Dashboard - Network                            |                                                                                                    |                                |
| Categories Categories (16) Analysis & Reporting (5) Niscellaneous (1) | Appliance Information Appliance Information including software versions, Remote Management, and High Availability status.                                                                             | Add                            |
| Operations (10)                                                       | Appliance Status This widget displays the current Health Monitoring appliance status.                                                                                                    | Add                            |
|                                                                       | Nume     Correlation Events       Num     This wood displays Correlation events       Num     This wood displays Correlation events       Num     This wood displays Correlation events               | Add                            |
|                                                                       | Neuropean losses         Current Interface Status           Non-expension         This widget displays the current status of all local network interfaces.                                            | Add                            |
|                                                                       | Unrent Sessions<br>This widget displays a list of the user sessions currently logged-in to this appliance.<br>This widget displays a list of the user sessions currently logged-in to this appliance. | Add                            |
|                                                                       | Custom Analysis<br>The Custom Analysis widget shows the top or bottom set of events (5, 10, 15, 20, or 25 events) from a user-selectable event table, search, and field.                              | Add<br>13 on Tab               |
| L                                                                     |                                                                                                    |                                |

### b) Vue lumineuse :

| Firepower Management                                                                                                    | Center Q. Overview Analysis Policies Devices Objects AMP Intelligence                                                                                                    | Deploy 🗳 🌣 🚳 admin 🗸 |
|----------------------------------------------------------------------------------------------------|----------------------------------------------------------------------------------------------------|----------------------|
| Add Widgets<br>Summay Dashbaard - Network<br>Categories<br>• All Categories (16)<br>Analysis & Reporting (5)<br>Miscellineous (1) | Appliance Information<br>This widget displays local appliance information including software versions, Remote Management, and High Availability status.                                                           | Add                  |
| Operations (10)                                                                                                    | Appliance Status<br>This widget displays the current Health Monitoring appliance status.                                                                                                    | Add                  |
|                                                                                                    | Correlation Events<br>This widget displays Correlation events                                                                                                    | Add                  |
|                                                                                                    | Recurrent Interface Status           Recurrent Interface Status           Recurrent Interface Status           This Widget displays the current status of all local network interfaces.           Image: A status | Add                  |
|                                                                                                    | Sume         Current Sessions           Non         Non           Non         Non           Non         Non           Non         Non                                                                             | Add                  |
|                                                                                                    | Custom Analysis     The Custom Analysis widget shows the top or bottom set of events (5, 10, 15, 20, or 25 events) from a user-selectable event table, search, and field.                                         | Add<br>12 on Tab     |

Étape 3. Revenez au tableau de bord et configurez le widget comme indiqué dans l'image :

a) Vue classique :

| <ul> <li>Interface Traf</li> </ul> | ffic Rate              | - ×            |
|------------------------------------|------------------------|----------------|
| Title:                             | Interface Traffic Rate |                |
| Preset:                            | None                   | \$             |
| Table:                             | Interface Statistics   | \$             |
| Field:                             | Interface              | \$             |
| Aggregate:                         | Total Traffic (KB/s)   | \$             |
| Show:                              | Тор                    | \$             |
| Results:                           | (10                    | \$             |
| Show Movers:<br>Color:             |                        |                |
| Interface                          | e Total 1              | Traffic (KB/s) |
| EDGE-FTD: 0                        | Outside-Internet       | 3.13           |
| EDGE-FTD: \                        | /LAN_Galliano.10       | 2.74           |
| EDGE-FTD: N                        | Management-Release     | 0.39           |

b) Vue lumineuse :

| <ul> <li>Interface Traffic Rate</li> </ul> | -                      |
|--------------------------------------------|------------------------|
| Title:                                     |                        |
| Interface Traffic Rate                     |                        |
| Preset:                                    |                        |
| None v                                     |                        |
| Table:                                     |                        |
| Interface Statistics v                     |                        |
| Field:                                     |                        |
| Interface v                                |                        |
| Aggregate:                                 |                        |
| Total Traffic (KB/s) v                     |                        |
| Show:                                      |                        |
| Тор т                                      |                        |
| Results:                                   |                        |
| 10 v                                       |                        |
| Show Movers:                               |                        |
|                                            |                        |
| Color:                                     |                        |
|                                            |                        |
| Interface                                  | ▼ Total Traffic (KB/s) |
| cmonterr_FTD: OUTSIDE_production           | 0.42                   |
| cmonterr_FTD: INSIDE_2841                  | 0.42                   |

### Vérification

Aucune procédure de vérification n'est disponible pour cette configuration.

## Dépannage

Il n'existe actuellement aucune information de dépannage spécifique pour cette configuration.